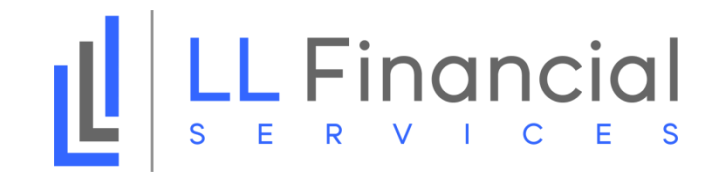

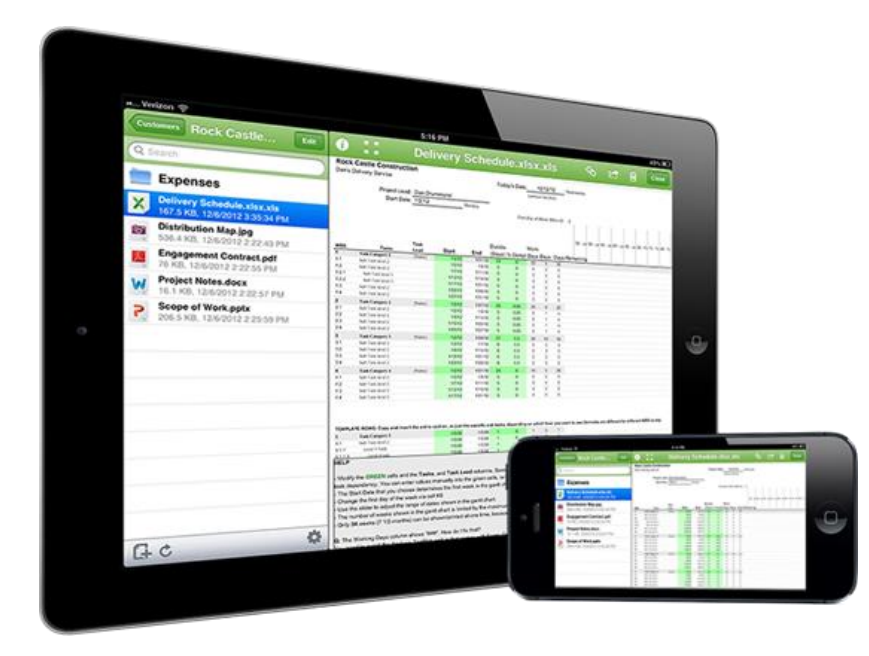

## CLIENT PORTAL TUTORIAL

in partnership with

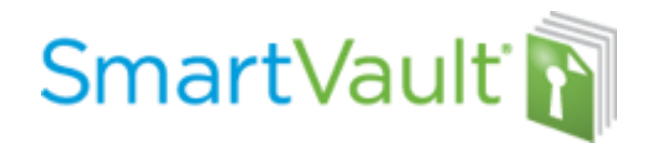

When you click the "Activation Link" in the email, the below screen will pop up. Your First name, Last name, and email address will be pre-populated. Add your phone number, chose a password and click "Create My User" – this will take you directly to your portal

| LL Financial | The vault La Fleur, Oscar and Lindsay has been shared with you. Please complete the form below to access it. Time Zone: UTC-05:00) Eastern Time (US & Canada)  |  |  |  |  |  |  |
|--------------|----------------------------------------------------------------------------------------------------|--|--|--|--|--|--|
|              | First name:                                                                                                    |  |  |  |  |  |  |
|              | Last name:                                                                                                    |  |  |  |  |  |  |
|              | Email address:                                                                                                    |  |  |  |  |  |  |
|              | Phone number:                                                                                                    |  |  |  |  |  |  |
|              | Password:<br>Minimum length is 12 characters; must include at least one of each of<br>the following: upper case letter, lower case letter, number, punctuation |  |  |  |  |  |  |
|              | Password Strength:                                                                                                    |  |  |  |  |  |  |
|              | Confirm password:                                                                                                    |  |  |  |  |  |  |
|              | I agree to SmartVault's Terms of Service                                                                                                    |  |  |  |  |  |  |
|              | Create My User                                                                                                    |  |  |  |  |  |  |

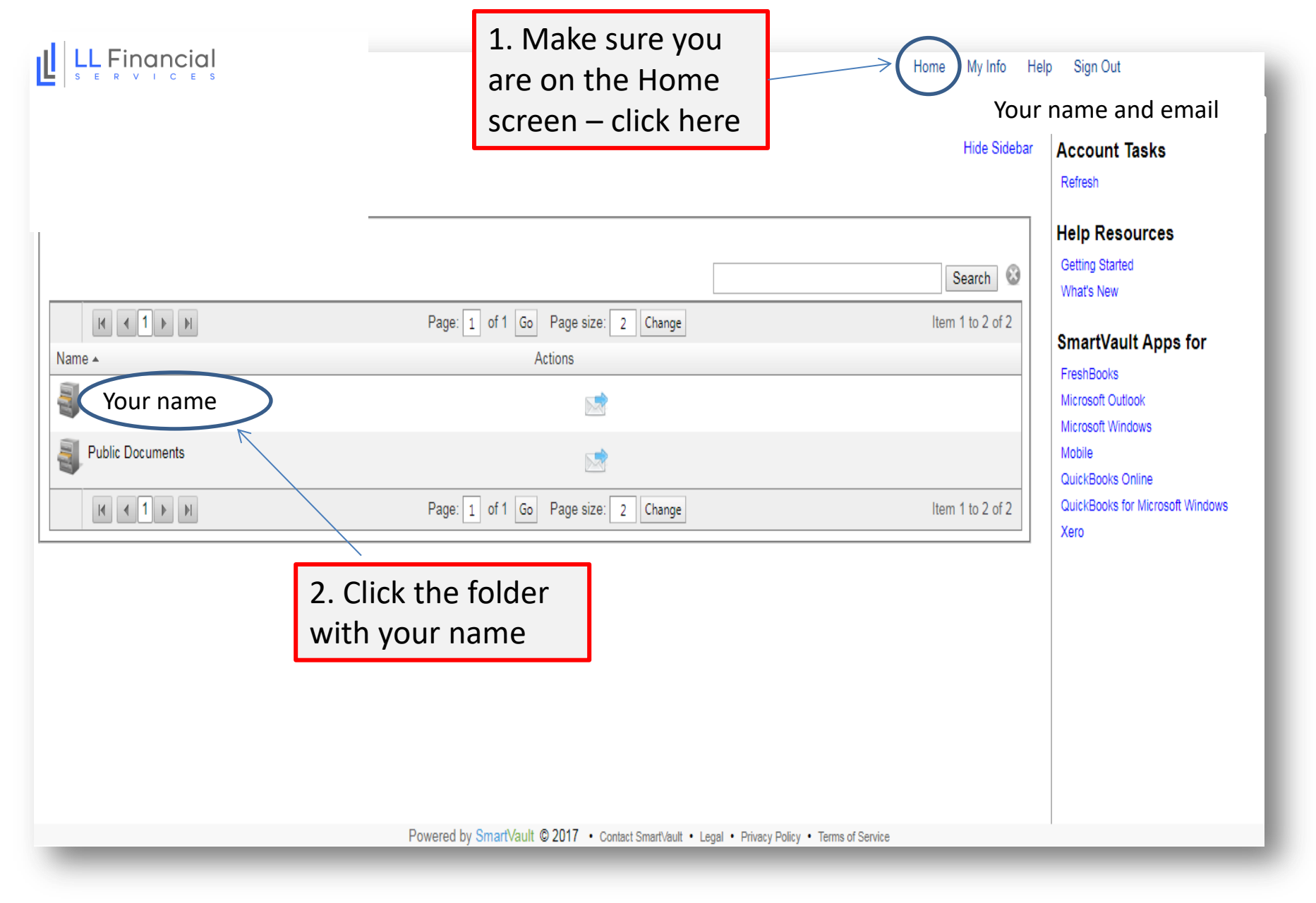

![](_page_3_Picture_0.jpeg)

|                                 |                                         |           |                              |          |   | Home My Into Help Sign | in Out                |
|---------------------------------|-----------------------------------------|-----------|------------------------------|----------|---|------------------------|-----------------------|
|                                 |                                         |           |                              |          |   | Your name and em       | nail                  |
|                                 |                                         |           |                              |          |   | Hide Sidebar Vault     | t Tasks               |
|                                 |                                         |           |                              |          |   | Refres                 | sh<br>Link to Vault   |
| tents for valit Berman, Rebecca |                                         |           |                              |          |   | Get Lir                | ink to Vault          |
|                                 |                                         |           |                              |          |   | Search 🚱 Smar          | rtVault App           |
|                                 |                                         |           | Page: 1 of 1 Go Page size: 3 | Change   |   | Item 1 to 3 of 3 Fresh | Books<br>soft Outlook |
| ame 🔺                           | Size                                    | Туре      | Date Modified                | Actions  |   | Micros                 | soft Windows          |
| Scanned Documents               |                                         | Folder    | 11/16/2017                   |          | - | Mobile                 | e<br>Books Online     |
| TY16                            |                                         | Folder    | 11/16/2017                   | <b>1</b> |   | QuickE                 | Books for Microso     |
| TY17                            |                                         | 5.11      | 41402047                     |          |   | Xero                   |                       |
|                                 |                                         | Folder    | 11/16/2017                   |          |   |                        |                       |
|                                 |                                         |           | Page: 1 of 1 Go Page size: 3 | Change   |   | Item 1 to 3 of 3       |                       |
|                                 |                                         |           |                              |          |   |                        |                       |
|                                 |                                         |           |                              |          |   |                        |                       |
|                                 |                                         |           |                              |          |   |                        |                       |
|                                 |                                         |           |                              |          |   |                        |                       |
| 3. Click                        | the folder                              |           |                              |          |   |                        |                       |
| 3. Click                        | the folder                              |           |                              |          |   |                        |                       |
| 3. Click<br>named               | the folder<br>TY17 to ac                | cess      |                              |          |   |                        |                       |
| 3. Click<br>named               | the folder<br>TY17 to ac                | cess      |                              |          |   |                        |                       |
| 3. Click<br>named<br>your Ta    | the folder<br>TY17 to ac<br>N Organizer | cess<br>- |                              |          |   |                        |                       |
| 3. Click<br>named<br>your Ta    | the folder<br>TY17 to ac<br>Organizer   | cess<br>- |                              |          |   |                        |                       |
| 3. Click<br>named<br>your Ta    | the folder<br>TY17 to ac<br>Organizer   | cess<br>- |                              |          |   |                        |                       |
| 3. Click<br>named<br>your Ta    | the folder<br>TY17 to ac<br>X Organizer | cess<br>- |                              |          |   |                        |                       |
| 3. Click<br>named<br>your Ta    | the folder<br>TY17 to ac<br>Organizei   | cess<br>- |                              |          |   |                        |                       |

![](_page_4_Picture_0.jpeg)

|                                                                                                    |      |            |                                |                                      |                 | Home My Info He            | p Sign Out                                |
|----------------------------------------------------------------------------------------------------|------|------------|--------------------------------|--------------------------------------|-----------------|----------------------------|-------------------------------------------|
|                                                                                                    |      |            |                                |                                      |                 | Your r                     | ame and email                             |
| Your name 📜 TY17                                                                                                    |      |            |                                |                                      |                 | Hive Groeper 12<br>Refresh |                                           |
| Contents for Folder TY17                                                                                                    |      |            |                                |                                      |                 |                            | Send Link to Folder<br>Get Link to Folder |
|                                                                                                    |      |            |                                |                                      |                 | Search 😵                   | Copy Folder                               |
|                                                                                                    |      | Page:      | 1 of 1 Go Page size: 3         | Change                               |                 | Item 1 to 3 of 3           | SmartVault Apps for                       |
| Name 🔺                                                                                                    | Size | Туре       | Date Modified                  | Actions                              |                 |                            | Microsoft Outlook                         |
| Client Source Documents                                                                                                    |      | Folder     | 11/16/2017                     |                                      |                 |                            | Microsoft Windows<br>Mobile               |
| Client Tax Returns                                                                                                    |      | Folder     | 11/16/2017                     |                                      |                 |                            | QuickBooks Online                         |
| Tax Organizer                                                                                                    |      | Folder     | 11/16/2017                     | <b>⊳</b> ≉                           |                 |                            | Xero                                      |
|                                                                                                    |      | Page:      | 1 of 1 Go Page size: 3 0       | Change                               |                 | Item 1 to 3 of 3           |                                           |
|                                                                                                    |      |            |                                |                                      |                 |                            |                                           |
| My Notification Settings for Folder TY17                                                                                                    |      |            |                                |                                      |                 |                            |                                           |
| <ul> <li>Email me when a new file is uploaded to the folder.</li> <li>Email me when a file in the folder is viewed or downloaded.</li> </ul> |      |            |                                |                                      |                 |                            |                                           |
|                                                                                                    |      |            |                                |                                      |                 |                            |                                           |
|                                                                                                    |      |            |                                |                                      |                 |                            |                                           |
| Click on this folder. This                                                                                                    |      |            |                                |                                      |                 |                            |                                           |
|                                                                                                    |      |            |                                |                                      |                 |                            |                                           |
| will bring you to the next                                                                                                    |      |            |                                |                                      |                 |                            |                                           |
| scroon containing your                                                                                                    |      |            |                                |                                      |                 |                            |                                           |
| screen containing your                                                                                                    |      |            |                                |                                      |                 |                            |                                           |
| Tax Organizer pdf.                                                                                                    |      |            |                                |                                      |                 |                            |                                           |
|                                                                                                    |      |            |                                |                                      |                 |                            |                                           |
|                                                                                                    |      |            |                                |                                      |                 |                            |                                           |
|                                                                                                    |      |            |                                |                                      |                 |                            |                                           |
|                                                                                                    | _    | Powered by | SmartVault © 2017 · Contact Sn | nartVault • Legal • Privacy Policy • | erms of Service | <br>                       |                                           |

![](_page_5_Picture_0.jpeg)

| Your name an<br>Hide Sidebar Folder '<br>Refresh<br>Send Link:                                                                               | Ind email<br>r Tasks<br>nk to Folder      |
|----------------------------------------------------------------------------------------------------|-------------------------------------------|
| Hide Sidebar Folder Text Organizer                                                                                                    | r Tasks<br>nk to Folder                   |
| Contents for Folder Tax Organizer                                                                                                    |                                           |
| Get Link to<br>Search @                                                                                                    | k to Folder<br>older                      |
| K<1>H     Page: 1 of 1 Go     Page size: 1 Change     Item 1 to 1 of 1                                                                       | tVault Apps for                           |
| Name A Size Type Date Modified Actions Microsoft C                                                                                           | ft Outlook                                |
| 2017 Individual Client name Organizer.pdf 2,326 KB pdf 11/16/2017                                                                            | ft Windows                                |
| K     Item 1 to 1 of 1     Go     Page: 1     of 1     Go     Page size: 1     Change                                                        | ooks Online<br>ooks for Microsoft Windows |
| My Notification Settings for Folder Tax Organizer                                                                                            |                                           |
| <ul> <li>Email me when a new file is uploaded to the folder.</li> <li>Email me when a file in the folder is viewed or downloaded.</li> </ul> |                                           |
| Click the download icon.<br>This will open up a pdf of<br>the Tax Organizer which you<br>can print.                                          |                                           |